## Инструкция

## для студентов

## по работе с порталом дистанционного обучения ГБПОУ «ЮУрГТК»

- 1. Ссылка для входа на портал <u>http://dom.sustec.ru/</u>
- 2. Открыть любой браузер (предпочтительно Google Chrome). В адресную строку ввести адрес, указанный в пункте 1.
- 3. Для работы с порталом вам понадобиться личный логин и пароль, который был выдан вам в колледже для входа в компьютер. Если вы забыли или потеряли учетные данные, обратитесь в информатизационный центр (главный корпус, кабинет около охраны) или по телефону 8 (351) 775-50-05.
- 4. Авторизация на портале. После того, как сайт загрузился, вам потребуется авторизоваться в системе. Для этого используете свой личный логин-пароль.

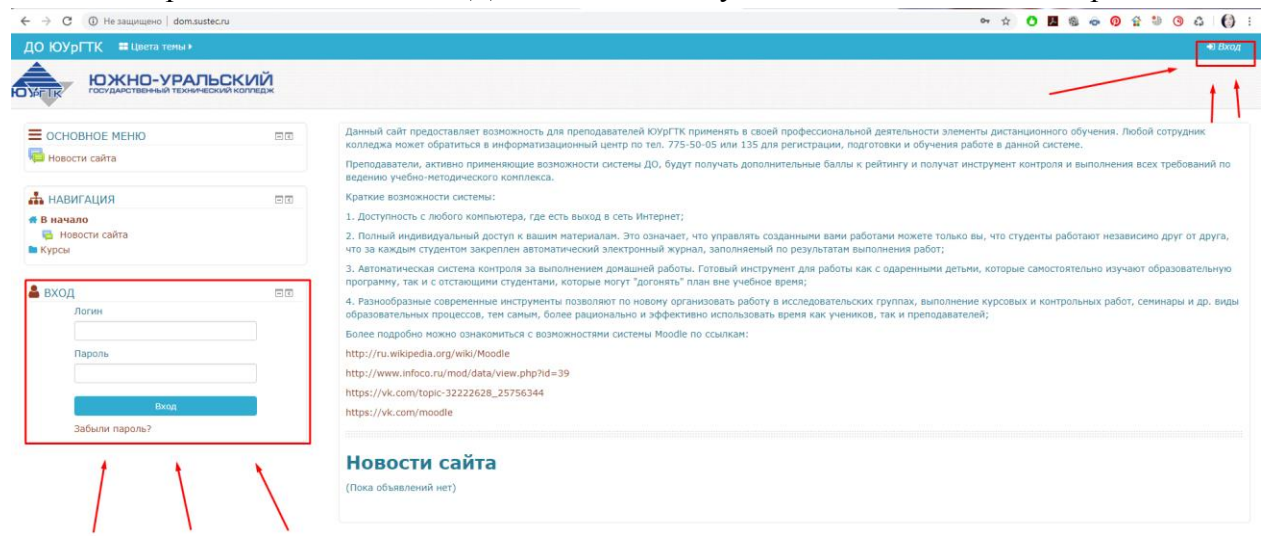

| 📥 вход         | - < |
|----------------|-----|
| Логин          |     |
| st1            |     |
| Пароль         |     |
| •••••          |     |
| Вход           |     |
| Забыли пароль? |     |

5. На главной странице выбираем категорию курсов. Основные помечены на картинке. Далее выбираем курс. Если на курс еще не записаны, то нажимаем кнопку «Записаться на курс». Приступаем к изучению материала.

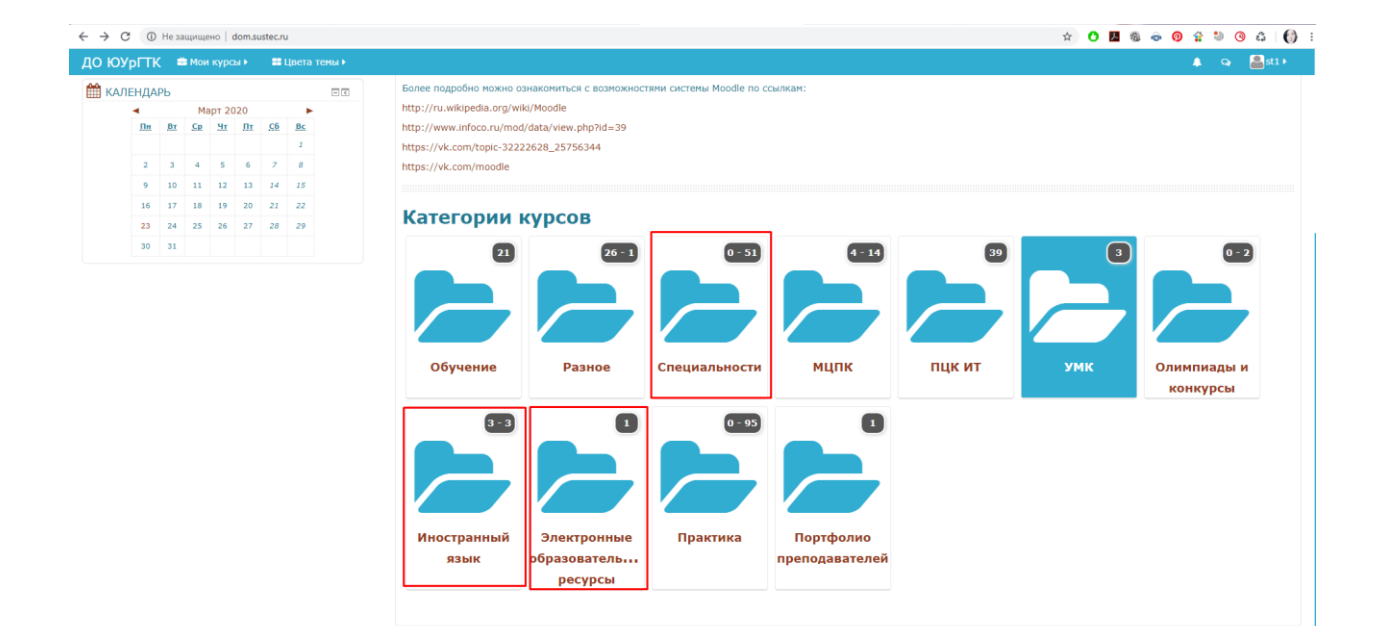

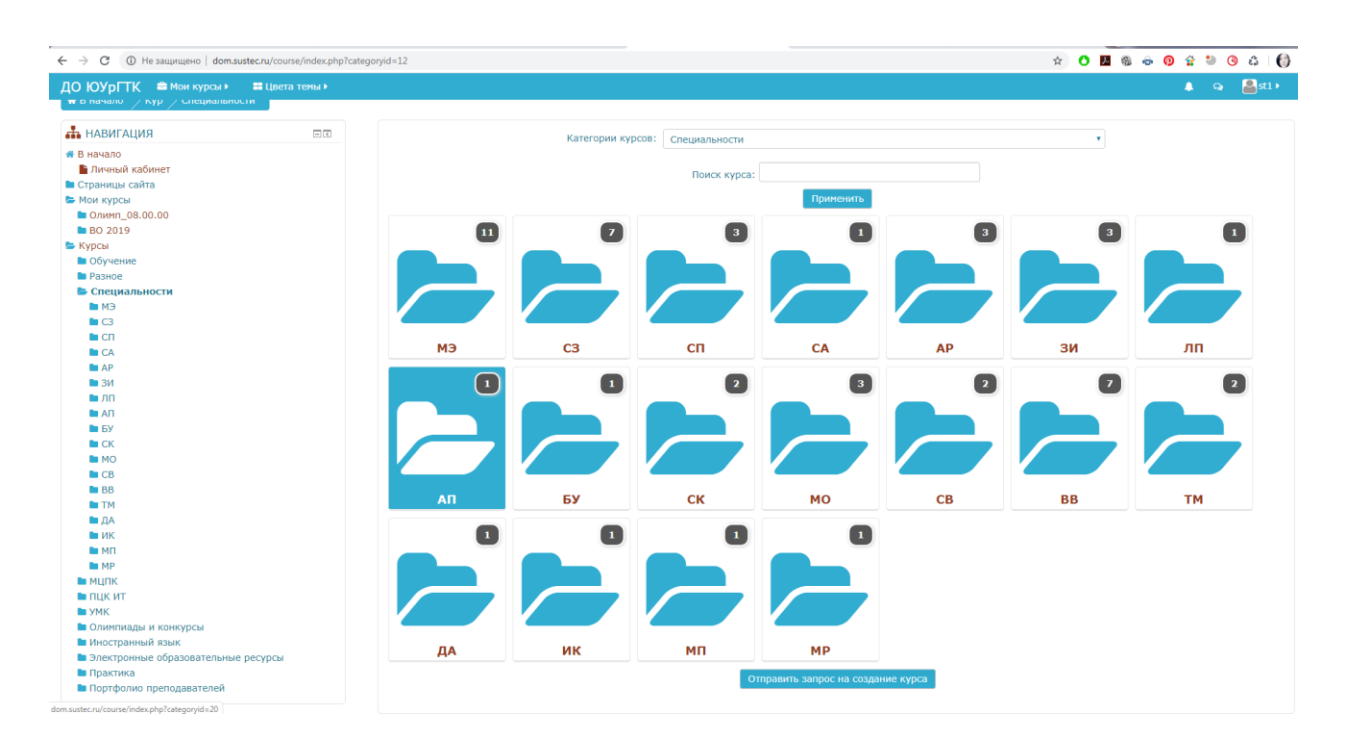

| ← → С ① Не защищено   dom.sust                                                                                                    | tec.ru/course/index.php?cati                                                                               | nganyid=15                                                                                           | ф O 🖪 🚳 • | e 🗿 🔮 🐸 🎯 🖨 🌍 |
|----------------------------------------------------------------------------------------------------|----------------------------------------------------------------------------------------------------|----------------------------------------------------------------------------------------------------|-----------|---------------|
| ДО ЮУрГТК 📫 Мои курсы 🕨                                                                                                    | 🎫 цвета темы 🕨                                                                                             |                                                                                                    |           | 🌲 😋 🚨 st 1 🕨  |
|                                                                                                    | <b>БСКИЙ</b>                                                                                               |                                                                                                    |           |               |
| ♣ В начало Укур Спе СП ♣ НАВИГАЦИЯ                                                                                                    |                                                                                                    | KARETONIK KVOCOL: Commissioners / CD                                                                 |           |               |
| <ul> <li>В начало</li> <li>Личний кабинет</li> <li>Странци сайта</li> <li>Мак курска</li> <li>Олино, 0.8 00.00</li> <li>ВО 2019</li> <li>Курса</li> <li>Во Оручние</li> <li>Разное</li> <li>Специальности</li> <li>Ма</li> </ul> |                                                                                                    | Поиск курса: Триненить                                                                               |           |               |
|                                                                                                    | Выполнение работ по профессии рабочего 18103 "Садовник"     Учитель: Ахнадеева Наталья Владинировна montag |                                                                                                    | Ŀ         |               |
|                                                                                                    | Основы садово-паркового искусства<br>Учитель: Ахмадеева Наталья Владичировна montag                        |                                                                                                    | G.        |               |
| <ul> <li>СП</li> <li>Садовник</li> <li>Основы СП искусства</li> </ul>                                                                                                    |                                                                                                    | Ш ИТПД Садово-парковое и ландшафтное строительство<br>Учитель: Садохина Людиила Александровна montag |           | Ŀ             |
| CA<br>AP<br>30                                                                                                    |                                                                                                    | Отправить запрос на создание курса                                                                   |           |               |
| ы лп<br>ы Ап<br>ы Бу                                                                                                    |                                                                                                    |                                                                                                    |           |               |
| MO<br>CB                                                                                                    |                                                                                                    |                                                                                                    |           |               |
| ы ВВ<br>ы тм<br>ы ДА                                                                                                    |                                                                                                    |                                                                                                    |           |               |
| ИК     МП     MI                                                                                                    |                                                                                                    |                                                                                                    |           |               |

| ← → С ③ Не защищено | dom.sustec.ru/enrol/index.php?id=9                                                               | ☆ 🗘 📕 🎕 🗢 🔞 삶 🕲 🔇 🎝 🌍 |
|---------------------|--------------------------------------------------------------------------------------------------|-----------------------|
| ≡ ДО ЮУрГТК         |                                                                                                  | 🌲 🗭 sti sti 🏹 🗸       |
| ITSP                | ИТПД Садово-парковое и ландшафтное строительство                                                 |                       |
| В начало            | В начало / Курсы / Специальности / СП / ITSP / Записаться на курс / Настройка зачисления на курс |                       |
| Личный кабинет      |                                                                                                  |                       |
| Календарь           | Настройка зачисления на курс                                                                     |                       |
| Личные файлы        | № ИТПЛ Садово-парковое и пандшафтное строительство *                                             |                       |
| Мои курсы           | Учитель: Садохина Людиила Александровна montag                                                   |                       |
| ВО 2019             |                                                                                                  |                       |
|                     | <ul> <li>Самостоятельная запись (Студент)</li> </ul>                                             |                       |
|                     | Кодовое слово не требуется.                                                                      |                       |
|                     | Записаться на курс                                                                               |                       |
|                     |                                                                                                  |                       |
|                     |                                                                                                  |                       |
|                     |                                                                                                  |                       |
|                     |                                                                                                  |                       |
|                     |                                                                                                  |                       |
|                     |                                                                                                  |                       |
|                     | But same non-money of eff (Furger)                                                               |                       |
|                     | IISP                                                                                             |                       |